# BAB 6 ASSEMBLY DAN TESTING

Bab ini berisi tentang assembly dan testing yang didalamnya berisi implementasi source code dan implementasi antar muka.

#### 1.1. Assembly

Pada tahap ini merupakan tahap untuk menyatukan semua komponen-komponen yang telah dibuat sebelumnya, menjadi aplikasi pembelajaran struktur kontrol pada konsep algoritma berbasis multimedia. Dalam proses menyatukan komponen dilakukan implementasi *source code* dan implementasi antar muka.

#### 1.1.1 Implementasi Source Code

Pada implementasi source code yang menggunakan tools Adobe Flash CS6, semua komponen-komponen yang telah dikumpulkan, kemudian akan ditampilkan pada tampilan aplikasi pembelajaran struktur kontrol pada konsep algoritma berbasis multimedia dengan menggunakan bahasa pemrograman action script 2 yang diletakkan disetiap frame, button, dan movie clip. Penggunaan action script 2 pada setiap objek dapat dilihat pada tabel 6.1 Implementasi *source code*.

| Scene      | Nama                               | frame    | Source code                                                                              | Keterangan                                                                                                    |
|------------|------------------------------------|----------|------------------------------------------------------------------------------------------|----------------------------------------------------------------------------------------------------|
| Scene 1    | Tampilan halaman<br>utama          | Frame 25 | stop();<br>keluar.enabled = true;<br>keluar.onRelease = function(){<br>nextFrame();<br>} | Source code untuk<br>menampilkan pop up keluar<br>aplikasi                                                      |
|            | Tombol mulai                       |          | on (release) {<br>gotoAndPlay("Scene 3",1);<br>}                                         | Source code untuk<br>menampilkan tampilan menu<br>materi ketika menekan tombol<br>mulai                         |
|            | Tombol keluar                      |          | on (release) {<br>fscommand("quit",true);<br>}                                           | Source code untuk keluar dari<br>aplikasi ketika menekan<br>tombol keluar                                       |
| Scene 2    | Tampilan menu<br>materi            | Frame 1  | stop();                                                                                  | Source code untuk berhenti di<br>tampilan menu materi                                                           |
|            | Tombol struktur<br>kontrol         |          | on (release) {<br>gotoAndPlay("Scene 4", 1);<br>}                                        | Source code untuk<br>menampilkan tampilan menu<br>struktur kontrol ketika<br>menekan tombol struktur<br>kontrol |
|            | Tombol kembali                     |          | on (release) {<br>gotoAndPlay("Scene 1", 1);<br>}                                        | Source code untuk kembali ke<br>tampilan halaman utama<br>ketika menekan tombol<br>kembali                      |
|            | Tombol keluar                      |          | on (release) {<br>fscommand("quit",true);<br>}                                           | Source code untuk keluar dari<br>aplikasi ketika menekan<br>tombol keluar                                       |
| Scene<br>3 | Tampilan menu<br>struktur kontroli | Frame 1  | stop();                                                                                  | Source code untuk berhenti di<br>tampilan menu struktur kontrol                                                 |

| T 1 1 /  | - 1 1 | r 1 | · · ·    |         | 1    |
|----------|-------|-----|----------|---------|------|
| l'abel 6 | ) I I | mp  | ementasi | source  | code |
|          |       | p.  | ••       | 5000.00 |      |

| Scene      | Nama                      | frame   | Source code                                       | Keterangan                                                                                         |
|------------|---------------------------|---------|---------------------------------------------------|----------------------------------------------------------------------------------------------------|
|            | Tombol<br>materi          |         | on (release) {<br>gotoAndPlay("Scene 5", 1);<br>} | Source code untuk<br>menampilkan tampilan materi<br>visual ketika menekan tombol<br>materi         |
|            | Tombol<br>evaluasi        |         | on (release) {<br>gotoAndPlay("Scene 8", 1);<br>} | Source code untuk<br>menampilkan tampilan<br>evaluasi ketika menekan<br>tombol evaluasi            |
|            | Tombol kembali            |         | on (release) {<br>gotoAndPlay("Scene 3", 1);<br>} | Source code untuk kembali ke<br>tampilan menu materi ketika<br>menekan tombol kembali              |
|            | Tombol keluar             |         | on (release) {<br>fscommand("quit",true);<br>}    | Source code untuk keluar dari<br>aplikasi ketika menekan<br>tombol keluar                          |
| Scene<br>4 | Tampilan materi<br>visual | Frame 1 | stop();                                           | Source code untuk berhenti di<br>tampilan materi visual                                            |
|            | Tombol kembali            |         | on (release) {<br>gotoAndPlay("Scene 4", 1);<br>} | Source code untuk kembali ke<br>tampilan menu struktur kontrol<br>ketika menekan tombol<br>kembali |
|            | Tombol<br>selanjutnya     |         | on (release) {<br>gotoAndPlay("Scene 7", 1);<br>} | Source code untuk<br>menampilkan tampilan latihan<br>ketika menekan tombol<br>selanjutnya          |
|            | Tombol keluar             |         | on (release) {<br>fscommand("quit",true);<br>}    | Source code untuk keluar dari<br>aplikasi ketika menekan<br>tombol keluar                          |

| Scene<br>5 | Tampilan latihan | Frame 1 | stop();<br>xawal1= drag1x;<br>yawal1= drag1y;<br>xawal2= drag2x;                                           | Source code untuk mengecek<br>kesesuaian jawaban dengan<br>soal, apabila tidak sesuai<br>maka jawaban akan kembali<br>ke posisi awal |
|------------|------------------|---------|----------------------------------------------------------------------------------------------------|----------------------------------------------------------------------------------------------------|
|            |                  |         | yawal2= drag2y;                                                                                            |                                                                                                    |
|            |                  |         | xawal3= drag3x;                                                                                            |                                                                                                    |
|            |                  |         | yawal3= drag3y;                                                                                            |                                                                                                    |
|            |                  |         | xawal4= drag4x;                                                                                            |                                                                                                    |
|            |                  |         | yawal4= drag4y;                                                                                            |                                                                                                    |
|            |                  |         | xawal5= drag5x;                                                                                            |                                                                                                    |
|            |                  |         | yawal5= drag5y;                                                                                            |                                                                                                    |
|            |                  |         | xawal6= drag6x;                                                                                            |                                                                                                    |
|            |                  |         | yawal6= drag6y;                                                                                            |                                                                                                    |
|            |                  |         | drag1.onPress = function() {<br>startDrag(this);                                                           |                                                                                                    |
|            |                  |         | ر<br>drag1.onRelease = function(){<br>stopDrag()                                                           |                                                                                                    |
|            |                  |         | checkTarget(this);                                                                                         |                                                                                                    |
|            |                  |         | drag2.onPress = function() {<br>startDrag(this);                                                           |                                                                                                    |
|            |                  |         | /<br>drag2.onRelease = function(){<br>stopDrag();<br>checkTarget(this):                                    |                                                                                                    |
|            |                  |         | }                                                                                                    |                                                                                                    |
|            |                  |         | drag3.onPress = function() {<br>startDrag(this);<br>}                                                      |                                                                                                    |
|            |                  |         | drag3.onRelease = function(){                                                                              |                                                                                                    |
|            |                  |         | checkTarget(this);                                                                                         |                                                                                                    |
|            |                  |         | {<br>drag4.onPress = function() {<br>startDrag(this);<br>}                                                 |                                                                                                    |
|            |                  |         | drag4.onRelease = function(){<br>stopDrag();<br>checkTarget(this);                                         |                                                                                                    |
|            |                  |         | }<br>drag5.onPress = function() {<br>startDrag(this);<br>}                                                 |                                                                                                    |
|            |                  |         | drag5.onRelease = function(){                                                                              |                                                                                                    |
|            |                  |         | checkTarget(this);                                                                                         |                                                                                                    |
|            |                  |         | drag6.onPress = function() {<br>startDrag(this);<br>}                                                      |                                                                                                    |
|            |                  |         | drag6.onRelease = function(){<br>stopDrag();<br>checkTargat(this);                                         |                                                                                                    |
|            |                  |         | }                                                                                                    |                                                                                                    |
|            |                  |         | function checkTarget(drag){<br>if(eval(drag1dropTarget) == drop1){<br>drag1x = drop1x;<br>drag1y = drop1y; |                                                                                                    |
|            |                  |         | }else{<br>drag1x=xawal1;<br>drag1y=yawal1;                                                                 |                                                                                                    |
|            |                  |         | }<br>if(eval(drag2dropTarget) == drop2){                                                                   |                                                                                                    |

| 6-4 |  |  |  |
|-----|--|--|--|
|     |  |  |  |

| Scene      | Nama                  | frame   | Source code                                                                                                    | Keterangan                                                                                                    |
|------------|-----------------------|---------|----------------------------------------------------------------------------------------------------|----------------------------------------------------------------------------------------------------|
| Scene      | Nama                  | Trame   | Source code           drag2x = drop2x;<br>drag2y = drop2y;           }else{           drag2y=awal2;<br>drag2y=yawal2;           }           if(eval(drag3dropTarget) == drop3){<br>drag3x = drop3x;<br>drag3y = drop3y;           }else{           drag3x=adrop3y;           }else{           drag3y = drop3y;           }else{           drag3y = drop4y;           }else{           drag4y = drop4y;           }else{           drag4y = drop4y;           }else{           drag4y = drop4y;           }else{           drag4y = drop5y;           }else{           drag5x = drop5x;<br>drag5y = drop5y;           }else{           if(eval(drag6dropTarget) == drop6){           drag5y = drop5y;           }else{           drag5y = drop6y;           }else{           drag6y = drop6y;           }else{           drag6y = drop6y;           }else{           drag6y = drop6y;           }else{           drag6y = yawal6; | Keterangan                                                                                                    |
|            | Tombol<br>selanjutnya |         | on (release) {<br>nextFrame();<br>}                                                                                                    | Source code untuk<br>menampilkan soal selanjutnya                                                                         |
|            | Tombol kembali        |         | on (release) {<br>gotoAndPlay("Scene 5", 1);<br>}                                                                                                    | Source code untuk kembali ke<br>tampilan materi visual ketika<br>menekan tombol kembali                                   |
| Scene<br>6 | Tampilan evaluasi     | Frame 1 | Stop();                                                                                                    | Source code untuk berhenti di<br>tampilan evaluasi                                                                        |
|            | Waktu                 |         | <pre>stop();<br/>start_time = getTimer();<br/>tot=20;<br/>onEnterFrame = function () {<br/>wak= getTimer()-start_time;<br/>detik= Math.floor(wak/1000);<br/>sis=tot-detik;<br/>if(sis&gt;0) {<br/>_root.twaktu= "WAKTU: "+sis;<br/>} else if(sis&lt;=0) {<br/>_root.twaktu = "WAKTU HABIS";<br/>gotoAndStop(11);<br/>delete this.onEnterFrame;<br/>}<br/>;;</pre>                                                                                                    | Source code untuk<br>menampilkan waktu, jika sisa<br>waktu lebih <=0 maka akan<br>menampilkan keterangan<br>"waktu habis" |
|            | Soal latihan          |         | stop();<br>var benar = 0;                                                                                                    | Source code untuk menmpung<br>nilai benar                                                                                 |

| Scene | Nama                       | frame    | Source code                                                                                                    | Keterangan                                                                                                    |
|-------|----------------------------|----------|----------------------------------------------------------------------------------------------------|----------------------------------------------------------------------------------------------------|
|       | Tombol benar               |          | on (release) {<br>nextFrame();<br>benar++;<br>}                                                                                                    | Source code jika menekan<br>tombol benar akan menambah<br>nilai +1                                                                   |
|       | Tombol salah               |          | on (release) {<br>nextFrame();<br>}                                                                                                    | Source code untuk<br>menampilkan frame<br>selanjutnya                                                                                |
|       | Tampilan nilai<br>evaluasi | Frame 11 | <pre>tampilan_benar = benar;<br/>tampilan_salah = 10 - benar;<br/>tampilan_nilai = benar * (100 / 10);<br/>if (tampilan_nilai &gt;= 80)<br/>{<br/>tampil_grade = "A";<br/>}<br/>if (tampilan_nilai &gt;= 70)<br/>{<br/>tampil_grade = "B";<br/>}<br/>if (tampilan_nilai &gt;= 50)<br/>{<br/>tampil_grade = "C";<br/>}<br/>if (tampilan_nilai &gt;= 30)<br/>{<br/>tampil_grade = "D";<br/>}<br/>if (tampilan_nilai &gt;= 0)<br/>{<br/>tampil_grade = "E";<br/>}</pre> | Source code untuk<br>menampilkan jumlah benar,<br>jumlah salah, nilai akhir serta<br>grade yang didapat sesuai<br>dengan nilai akhir |
|       | Tombol selesai             |          | on (release) {<br>gotoAndPlay("Scene 4",1);<br>}                                                                                                    | Source code untuk<br>menampilkan menu struktur<br>kontrol ketika menekan tombol<br>selesai                                           |
|       | Tombol keluar              |          | on (release) {<br>fscommand("quit",true);<br>}                                                                                                    | Source code untuk keluar dari<br>aplikasi ketika menekan<br>tombol keluar                                                            |

### 1.1.2 Implementasi Antar Muka

Pada implementasi antar muka yang menggunakan tools Adobe Illustrator CS6, tampilan antar muka disesuaikan dengan storyboard yang telah dibuat sebelumnya.

1. Tampilan halaman utama

Tampilan halaman utama dari aplikasi pembelajaran struktur kontrol pada konsep algoritma berbasis multimedia, pada halaman utama ini terdapat tombol mulai untuk memulai aplikasi, tombol keluar untuk keluar dari aplikasi. Tampilan halaman utama dapat dilihat pada gambar 6.1 Tampilan halaman utama.

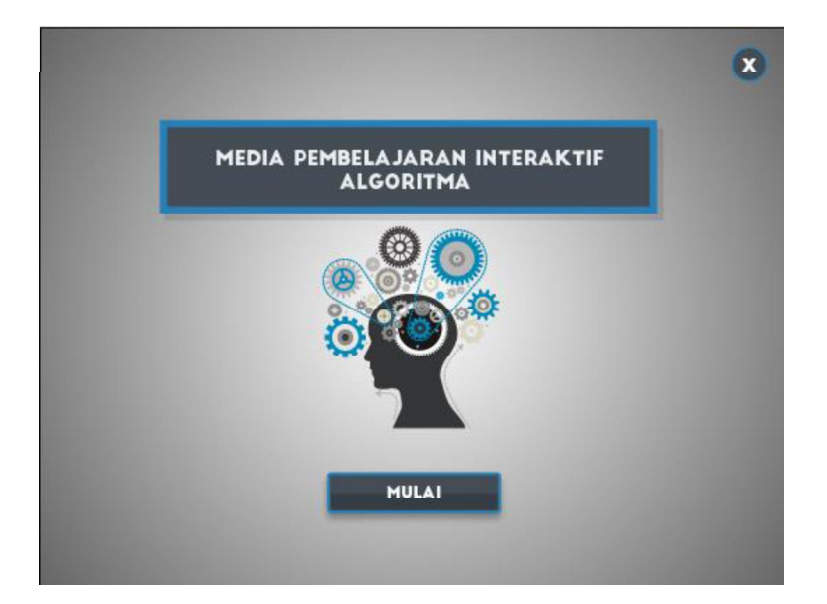

Gambar 6.1 Tampilan halaman utama

2. Tampilan menu materi

Tampilan menu materi dari aplikasi pembelajaran struktur kontrol pada konsep algoritma berbasis multimedia, pada menu materi ini terdapat tombol tipe data, tombol prosedur & fungsi untuk menampilkan menu prosedur & fungsi, tombol pengurutan, tombol struktur kontrol, tombol kembali untuk kembali ke halaman utama, tombol keluar untuk keluar dari aplikasi. Tampilan menu materi dapat dilihat pada gambar 6.2 Tampilan menu materi

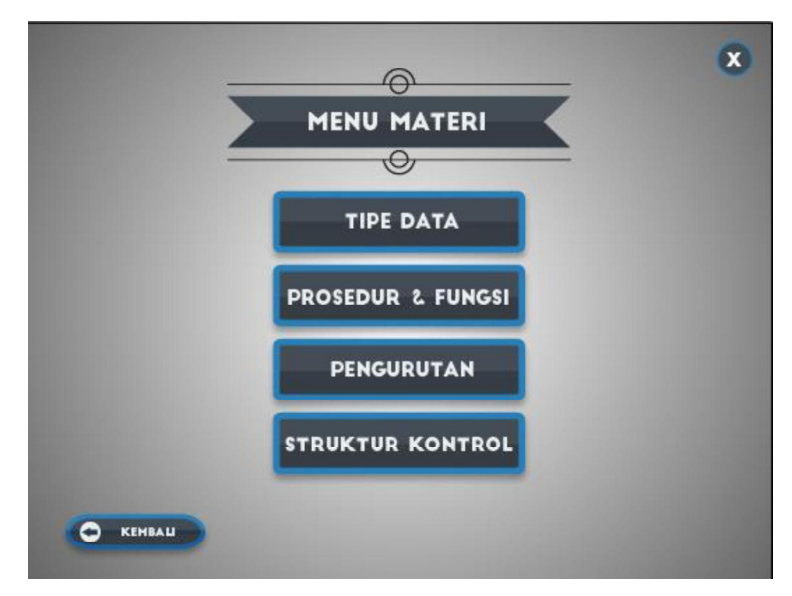

Gambar 6.2 Tampilan menu materi

# 3. Tampilan menu struktur kontrol

Tampilan menu struktur kontrol dari aplikasi pembelajaran struktur kontrol pada konsep algoritma berbasis multimedia, pada menu struktur kontrol ini terdapat tombol materi untuk menampilkan materi visual, tombol evaluasi untuk menampilkan soal evaluasi materi struktur kontrol, tombol kembali untuk kembali ke menu materi, tombol keluar untuk keluar dari

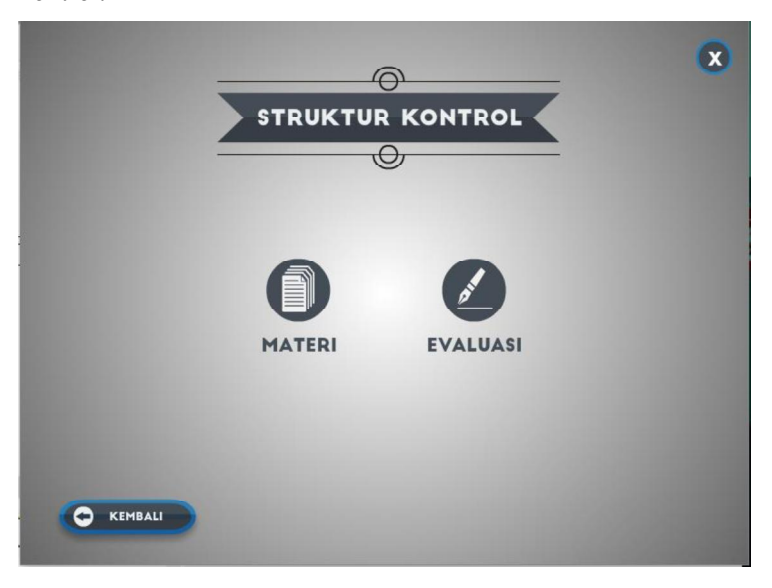

aplikasi. Tampilan menu struktur kontrol dapat dilihat pada gambar 6.3 Tampilan menu struktur kontrol.

Gambar 6.3 Tampilan menu struktur kontrol

4. Tampilan materi visual

Tampilan materi visual dari aplikasi pembelajaran struktur kontrol pada konsep algoritma berbasis multimedia, pada materi visual ini terdapat tombol kembali untuk kembali ke menu stuktur kontrol, tombol selanjutnya untuk menampilkan soal latihan materi struktur kontrol, tombol keluar untuk keluar dari aplikasi. Tampilan materi visual dapat dilihat pada gambar 6.4 Tampilan materi visual.

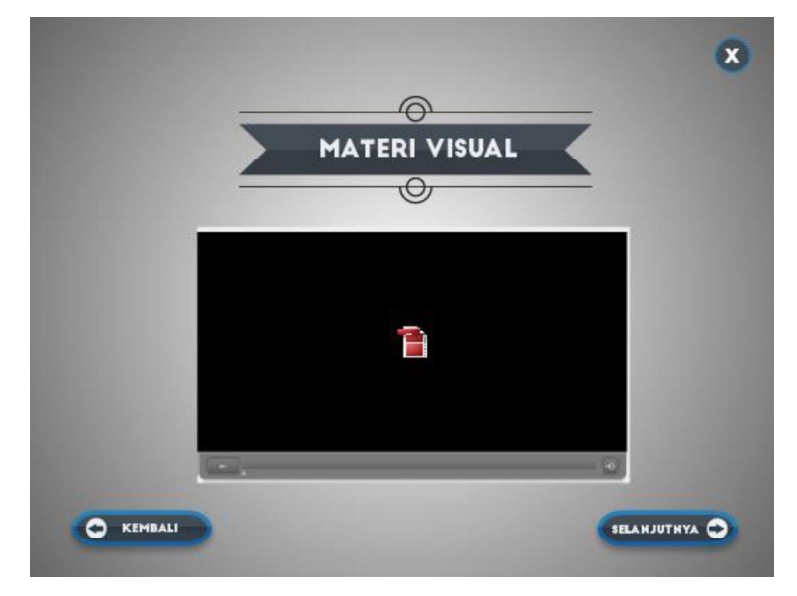

Gambar 6.4 Tampilan materi visual

5. Tampilan latihan

Tampilan latihan dari aplikasi pembelajaran struktur kontrol pada konsep algoritma berbasis multimedia, pada latihan ini terdapat susunan algoritma yang harus diisi dengan cara drag and drop, tombol kembali untuk kembali ke menu materi visual, tombol selanjutnya untuk menampilkan soal selanjutnya, tombol keluar untuk keluar dari aplikasi. Tampilan latihan dapat dilihat pada gambar 6.5 Tampilan latihan.

| 1. Lengkapilal                                            | n Soal dibawah ini                                                          | e                                 |                       |  |
|-----------------------------------------------------------|-----------------------------------------------------------------------------|-----------------------------------|-----------------------|--|
| Lengkapi koti<br>public class N<br>public static v<br>int | ak kosong tersebut untuk<br>ilai{<br>roid main(String[] args){<br>= 94;<br> | menjawab soal.<br>ai Anda Baik"); | int<br>nil_anda<br>80 |  |

Gambar 6.5 Tampilan latihan

6. Tampilan evaluasi

Tampilan evaluasi dari aplikasi pembelajaran struktur kontrol pada konsep algoritma berbasis multimedia, pada evaluasi ini terdapat soal-soal pilihan ganda yang harus dikerjakan dengan waktu yang sudah ditentukan tombol, tombol keluar untuk keluar dari aplikasi. Tampilan evaluasi dapat dilihat pada gambar 6.6 Tampilan evaluasi.

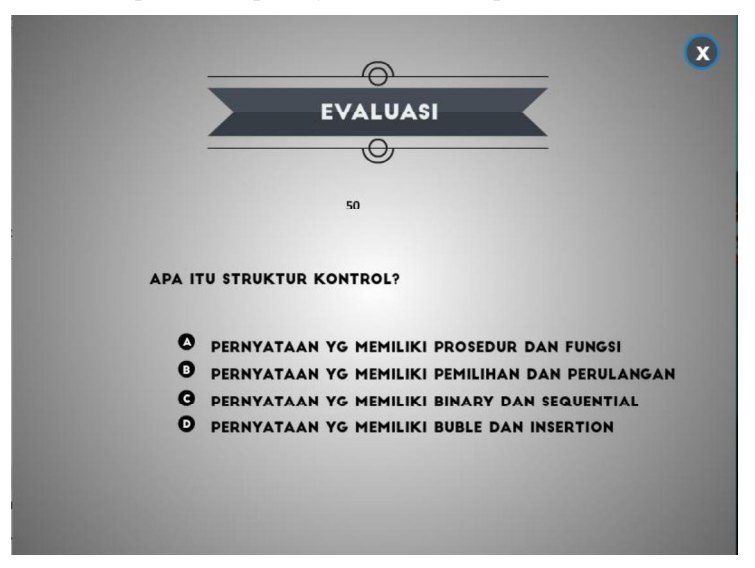

Gambar 6.6 Tampilan evaluasi

7. Tampilan nilai evaluasi

Tampilan nilai evaluasi dari aplikasi pembelajaran struktur kontrol pada konsep algoritma berbasis multimedia, pada nilai evaluasi ini terdapat hasil nilai dari pengerjaan soal-soal yang telah dikerjakan, tombol selesai untuk menampilkan menu struktur kontrol tombol keluar untuk keluar dari aplikasi. Tampilan nilai evaluasi dapat dilihat pada gambar 6.7 Tampilan nilai evaluasi.

|          | × |
|----------|---|
| EVALUASI |   |
|          |   |
| BENAR :  |   |
| SALAH :  |   |
| SELESAI  |   |

Gambar 6.7 Tampilan nilai evaluasi

## 1.2. Testing

Pada tahap ini dilakukan pengujian oleh developer dengan menggunakan *alpa testing*. Untuk mengetahui kesesuaian aplikasi pembelajaran struktur kontrol pada konsep algoritma berbasis multimedia yang telah dibangun sesuai dengan tahap perancangan. Hasil pengujian alpha dapat dilihat pada tabel 6.2 Alpha testing.

| Nama                      | Aksi                                             | Reaksi                                                  | Tampilan                         | Hasil  |
|---------------------------|--------------------------------------------------|---------------------------------------------------------|----------------------------------|--------|
| Tampilan halaman<br>utama | Menekan tombol<br>aplikasi media<br>pembelajaran | Menampilkan<br>halaman utama                            |                                  | Sesuai |
|                           | Menekan tombol<br>mulai                          | Menampilkan menu<br>materi                              |                                  | Sesuai |
|                           | Menekan tombol<br>konfirmasi (ya)                | Keluar aplikasi dan<br>menampilkan<br>desktop pc/laptop | ADDICAL ADDIA VACAD 7<br>TO TODA | Sesuai |

Tabel 6.2 Alpha testing

| Nama                                        | Aksi                                 | Reaksi                                                    | Tampilan                                                                                                    | Hasil  |
|---------------------------------------------|--------------------------------------|-----------------------------------------------------------|----------------------------------------------------------------------------------------------------|--------|
|                                             | Menekan tombol<br>konfirmasi (tidak) | Kembali<br>menampilkan menu<br>materi                     | APARAH ANDA YAKIH ?<br>Yu Teak<br>recentation<br>recentation<br>recentation<br>recentation<br>recentation<br>recentation<br>recentation                                                                                                    | Sesuai |
| Tampilan menu<br>materi                     | Menekan tombol<br>mulai              | Menampilkan menu<br>materi                                |                                                                                                    | Sesuai |
|                                             | Menekan tombol<br>struktur kontrol   | Menampilkan menu<br>struktur kontrol                      |                                                                                                    | Sesuai |
|                                             | Menekan tombol<br>kembali            | Kembali ke menu<br>materi                                 |                                                                                                    | Sesuai |
|                                             | Menekan tombol<br>keluar             | Keluar aplikasi                                           | APAKAH ANDA, YAKIN ?<br>YA TIbak                                                                                                    | Sesuai |
| Tampilan menu<br>materi struktur<br>kontrol | Menekan tombol<br>struktur kontrol   | Menampilkan menu<br>struktur kontrol                      |                                                                                                    | Sesuai |
|                                             | Menekan tombol<br>materi             | Menampilkan<br>materi visual                              |                                                                                                    | Sesuai |
|                                             | Menekan tombol<br>kembali            | Menampilkan menu<br>struktur kontrol                      |                                                                                                    | Sesuai |
|                                             | Menekan tombol<br>evaluasi           | Menampilkan<br>evaluasi 1                                 |                                                                                                    | Sesuai |
|                                             | Menekan tombol<br>keluar             | Keluar aplikasi                                           | APAKAH ANDA YAKIN 2<br>Ya Tidak                                                                                                    | Sesuai |
| Tampilan menu<br>materi visual              | Menekan tombol<br>materi             | Menampilkan<br>materi visual                              |                                                                                                    |        |
|                                             | Menekan tombol<br>selanjutnya        | Menampilkan<br>latihan 1                                  |                                                                                                    | Sesuai |
|                                             | Menekan tombol ok                    | Menampilkan<br>tombol konfirmasi<br>latihan 1 telah diisi | Enter State State  | Sesuai |
|                                             | Menekan tombol ok                    | Menampilkan<br>latihan 2                                  | La decidada da decidada da dec | Sesuai |

| Nama              | Aksi                             | Reaksi                                                               | Tampilan                                                                                                    | Hasil  |
|-------------------|----------------------------------|----------------------------------------------------------------------|----------------------------------------------------------------------------------------------------|--------|
|                   | Menekan tombol ok                | Menampilkan<br>tombol konfirmasi<br>latihan 2 telah diisi            |                                                                                                    | Sesuai |
|                   | Menekan tombol ok                | Menampilkan<br>latihan 3                                             |                                                                                                    | Sesuai |
|                   | Menekan tombol ok                | Menampilkan<br>tombol konfirmasi<br>latihan 3 telah diisi            |                                                                                                    | Sesuai |
|                   | Menekan tombol ok                | Menampilkan<br>latihan 4                                             |                                                                                                    | Sesuai |
|                   | Menekan tombol ok                | Menampilkan<br>tombol konfirmasi<br>selesai latihan 3<br>telah diisi |                                                                                                    | Sesuai |
|                   | Menekan tombol<br>kembali        | Kembali ke menu<br>materi                                            | HARMANE<br>HURMANE<br>DE BA<br>Balan<br>Balan<br>Tarta Katak                                                                                                    | Sesuai |
|                   | Menekan tombol<br>keluar         | Keluar aplikasi                                                      | ADJERAN ANDA, YAKIN 2<br>YA TIDAK                                                                                                    | Sesuai |
| Tampilan evaluasi | Menekan tombol<br>kembali        | Kembali ke menu<br>struktur kontrol                                  |                                                                                                    | Sesuai |
|                   | Menekan tombol<br>evaluasi       | Menampilkan<br>evaluasi 1                                            |                                                                                                    | Sesuai |
|                   | Menekan tombol<br>option jawaban | Menampilkan<br>evaluasi 2                                            | A to reperfer the case of the case of            | Sesuai |
|                   | Menekan tombol<br>option jawaban | Menampilkan<br>evaluasi 3                                            |                                                                                                    | Sesuai |
|                   | Menekan tombol<br>option jawaban | Menampilkan<br>evaluasi 4                                            | Annual and a second second secon            | Sesuai |
|                   | Menekan tombol<br>option jawaban | Menampilkan<br>evaluasi 5                                            | <ul> <li>Antonio de la construcción de la construcción de la const</li></ul> | Sesuai |

| Nama                       | Aksi                                         | Reaksi                              | Tampilan                                                                                                    | Hasil  |
|----------------------------|----------------------------------------------|-------------------------------------|----------------------------------------------------------------------------------------------------|--------|
|                            | Menekan tombol<br>option jawaban             | Menampilkan<br>evaluasi 6           |                                                                                                    | Sesuai |
|                            | Menekan tombol<br>option jawaban             | Menampilkan<br>evaluasi 7           |                                                                                                    | Sesuai |
|                            | Menekan tombol<br>option jawaban             | Menampilkan<br>evaluasi 8           | A contract of the second second secon | Sesuai |
|                            | Menekan tombol<br>option jawaban             | Menampilkan<br>evaluasi 9           |                                                                                                    | Sesuai |
|                            | Menekan tombol<br>option jawaban             | Menampilkan<br>evaluasi 10          |                                                                                                    | Sesuai |
|                            | Menekan tombol<br>option jawaban<br>terakhir | Menampilkan nilai<br>evaluasi       | PALADE<br>                                                                                                    | Sesuai |
|                            | Menekan tombol<br>selesai                    | Kembali ke menu<br>struktur kontrol |                                                                                                    | Sesuai |
|                            | Menekan tombol<br>keluar                     | Keluar aplikasi                     | APARAN ANDA YACIN 3<br>Ya 710AK                                                                                                    | Sesuai |
| Tampilan nilai<br>evaluasi | Menekan tombol<br>option jawaban<br>terakhir | Menampilkan nilai<br>evaluasi       |                                                                                                    | Sesuai |
|                            | Menekan tombol<br>selesai                    | Kembali ke menu<br>struktur kontrol |                                                                                                    | Sesuai |
|                            | Menekan tombol<br>keluar                     | Keluar aplikasi                     | араран анда уасин 3<br>ил — тілж                                                                                                    | Sesuai |